# 2.คู่มือการใช้งาน (สำหรับหัวหน้าโครงการ + อาจารย์ที่ปรึกษา)

โครงการ จ้างออกแบบและพัฒนาระบบสารสนเทศบันทึกการ จองใช้งานห้องและอุปกรณ์ คณะวิทยาศาสตร์ ศรีราชา

จัดทำโดย ห้างหุ้นส่วนจำกัด ออล คอมพิวเตอร์39

| 1. ลงชื่อ-ลงทะเบียนใหม่                 | 2 |
|-----------------------------------------|---|
| ลงทะเบียนเอง                            | 2 |
| Admin สร้าง Account แล้วเปลี่ยนรหัสผ่าน | 3 |
| 2. ทำงานของที่ปรึกษา                    | 4 |
| ยืนยันการจอง                            | 4 |
| ปฏิเสธการจอง                            | 5 |

ที่ปรึกษาหรือหัวหน้าโครงการจะต้องเป็นสมาชิกที่กำหนดหน้าที่ให้เป็นอาจารย์เท่านั้นโดย

- ลงทะเบียนเองและแจ้งให้ Admin ระบุเป็นอาจารย์
   ให้ Admin สร้าง Account และกำหนดรหัสผ่านให้ แล้วเปลี่ยนรหัสผ่านเองที่หลัง
   **1. ลงชื่อ-ลงทะเบียนใหม่**

#### ลงทะเบียนเอง

ที่แทบ Menu Click ที่ลงชื่อ-ลงทะเบียนใหม่ จะมีหน้าให้ Login Click ที่ลงทะเบียนใหม่

| 🔛 ระบบการจองใช้งานห้องและอุปกรณ์ |                                                                                                    | 💄 ลงชื่อ-ลงทะเบียนใหม่ |
|----------------------------------|----------------------------------------------------------------------------------------------------|------------------------|
|                                  |                                                                                                    |                        |
| 🗖 🛯 แหาวิทยาลัย                  |                                                                                                    |                        |
| เกษตรศาสตร์                      | Username                                                                                                    |                        |
| วิทยาเขตศรีราชา                  | Password                                                                                                    |                        |
| Science Sriracha                 |                                                                                                    |                        |
|                                  | aemention two actions the second second sec |                        |

จะแสดงหน้าให้กรอกข้อมูล \*\*\* จะใช้ email เป็น Login id เพื่อเข้าระบบ

| KU<br>ระบบการจองใช้งานห | <sup>ู</sup> ้<br>ร้องและอุปกรณ์                                                                                                |                                                |                                          | 💄 ลงชื่อ-ลงทะเบียนไหม่  |
|-------------------------|----------------------------------------------------------------------------------------------------|------------------------------------------------|------------------------------------------|-------------------------|
|                         | เพิ่มผู้ใช้งาน 🧹 🔸                                                                                                    | - กรอกข้อมูลแล้ว Click ที่นี่                  | 0                                        | 6                       |
|                         | email ***ใช้เป็นรหัสเข้าระบบ<br>                                                                                                | ขือ                                            | นามสกุล<br>                              | _                       |
|                         | เลขที่บัตร<br>                                                                                                    | บัตรประชาชน <del>▼</del>                       | โทร.                                     | _                       |
|                         | 🔲 เป็นนิสิตา                                                                                                    | หน่วยงาน<br>                                   | -                                        |                         |
|                         | รายละเอียด                                                                                                    |                                                |                                          | _                       |
|                         |                                                                                                    |                                                |                                          |                         |
|                         |                                                                                                    |                                                |                                          |                         |
| 🔛 ระบบการจองใช้งานห     | <sup>ร้</sup> องและอุปกรณ์                                                                                                    |                                                |                                          | 💄 ลงชื่อ-ลงทะเบียนไหม่  |
| ระบบการจองใช้งานห       | ร้องและอุปกรถเ์<br>เพิ่มผู้ใช้งาน ⊘                                                                                             |                                                | ©                                        | 🙎 องชื่อ-องพระมียนไหม่  |
| ระบบการจองใช้งานห       | ร้องและอุปกรถโ<br>เพิ่มผู้ใช้งาน ✔<br>enal ™ไม่มีคาไดะทำแน<br>testi@gmäi.com                                                    | ร์ม<br>ผู้วาดต้อบ                              | ©<br>รามสุด<br>รับบับ                    | 🙎 องชื่อ-องหาะเบียนไหม่ |
| ระบบการจองใช้งานห       | <mark>ร้องและอุปกรถโ</mark><br>เพิ่มผู้ใช้งาน ♥<br>emat ************************************                                    | ร์ธ<br>ผู้ทดสอบ<br>ปัตรประชาชน ~               | ©<br>ນາມສຸດ<br>ระบบ<br>ໂพ.<br>0891234567 | asta-asvertinutval      |
| ระบบการจองใช้งานห       | <mark>ร้องและอุปกรถโ</mark><br>เพิ่มผู้ไข้งาน ♥<br>๓๗ ™ไข่มีตร้างกัน<br>เลขที่ประ<br>บินนิลตา                                   | รื่อ<br>ผู้หลด้อบ<br>ปัตรประชาชน ◄<br>หน่วยงาน | ເ                                        | 2 asta-asvectinutud     |
| ระบบการจองใช้งานห       | <mark>ร้องและอุปกรถโ</mark><br>เพิ่มผู้ไข้งาน ♥<br>emai ™ไม่มีหาโลยำแนน<br>test@gmail.com<br>และก็ปละ<br>เป็นนิละา<br>าอละเอือด | 6่∎<br>ผู้หลสอบ<br>บัตรประชาชน ◄               | ເຊ                                       |                         |

จะให้ระบุ Password ที่ต้องการใช้เพื่อเข้าระบบ ระบุสองครั้งให้เหมือนกัน

| ระบบการจองใช้งานห้องและอุปกรณ์ |                                                                        | € |
|--------------------------------|------------------------------------------------------------------------|---|
|                                | เปลี่ยน Password ผู้ทดสอบ 🥑 ← 💿 🔇<br>ซไลท่านไหน่<br><br>กิณใหาโหน่<br> |   |

|        |                             | ٩                                    |                 |                 |         |        |
|--------|-----------------------------|--------------------------------------|-----------------|-----------------|---------|--------|
| KASETS | J<br>ระบบการจองใช้งานห้องแล | ละอุปกรณ์                            |                 |                 | ų       | ดสอบ 🔁 |
|        | ผู้ทดสอบ                    | ຍ້ວນວະປີຂໍ້າວນ                       |                 | 0               |         |        |
| ۲      | แจ้งเดือน                   | ายมูลพูเบงาน                         |                 | •               |         |        |
| ê      | 300                         | কাঁৰ<br>test1@amail.com              | รื่₀<br>ผ้ทดสอบ | นามสกุล<br>ระบบ |         |        |
| Q      | ประวัติการจอง(ผู้จอง)       |                                      | -               | โทร.            | · · · · | °=° >  |
| +=     | ข่อมูลผู้ใช้                | เลขที่บัดร<br>                       | บัตรประชาชน     | 0891234567      | 0.0     |        |
| 3      | จัดการโครงการ               |                                      |                 |                 |         |        |
|        |                             | <u>หน่วยงาน</u><br>ส่วนรับมิสัตเกษตร | รายละเอียด      | เป็นนิสตา<br>   |         |        |
|        |                             | สาขา<br>                             | จงัสน์สิต<br>▼  | ช้นปี           | Ø       | 2      |
|        |                             | การอบรม+เอกสาร                       |                 | เอกสารอื่นๆ 関   |         |        |

### ระบบจะแสดงหน้าใช้งานของผู้ใช้ แล้วแจ้ง Admin กำหนดหน้าที่ให้เป็นอาจารย์

#### Admin สร้าง Account แล้วเปลี่ยนรหัสผ่าน

Click ที่รูปกุญแจสีแดง <sup>(1)</sup> จะแสดงหน้าสำหรับเปลี่ยน Password โดยจะต้องระบุรหัสผ่าน เดิมให้ถูกต้อง และใส่รหัสผ่านใหม่ และยืนยันรหัสผ่านใหม่ ถ้ารหัสผ่านเดิมไม่ถูกต้องจะเปลี่ยน ไม่ได้

| <mark>เปลียน</mark> Password <mark>ผู้ทดส</mark> ะ | อบ 🥑 |      |
|----------------------------------------------------|------|------|
| รพัสผ่านเดิม                                       |      |      |
| ครัสผ่านใหม่                                       |      | <br> |
| ••••                                               |      |      |
| อื่นอันรทัสผ่านใหม่                                |      |      |
|                                                    |      |      |

\*\*\*การใช้งานของผู้ใช้ส่วนอื่นศึกษาจาก **คู่มือการใช้งาน(สำหรับผู้ใช้)** 

## 2. ทำงานของที่ปรึกษา

เข้าระบบใน Account ของอาจารย์จะมีหน้าทำงาน แสดงส่วนแจ้งเตือนขึ้นมา

| KASETS | 🔛 ระบบการจองใช้งานห้องและอุปกรณ์                     |                                                             |                        |             |           |               |              | Ð |
|--------|------------------------------------------------------|-------------------------------------------------------------|------------------------|-------------|-----------|---------------|--------------|---|
|        | อ.สมหมาย                                             |                                                             | ุ แสดงรายละเอียด       |             |           |               |              | _ |
| ۲      | แล้งเดือน                                            | <ul> <li>ห้องปฏิบัติการในเวลาฯ</li> <li># เลขที่</li> </ul> | วันที่ใช้งาน           | รายละเอียด  | สถานะ     | โดย           | วันที่บันทึก |   |
| Ê      | ***                                                  | 1 BK20240004                                                | 2024-12-20 14:30-15:30 | ทดสอบสารBBB | จอง ขอใช้ | ผู้ทดสอบ ระบบ | 2024-12-14   |   |
| 0      | ประวัติการจอง(ผู่จอง) 🗕 ประวัติการจ                  | องของอาจารย์เอง                                             |                        |             |           |               |              |   |
| Ą,     | ยินอัน/รับทราบ/อนุมัติ                               |                                                             |                        |             |           |               |              |   |
|        | <ul> <li>การจองหงหมดทเบนผูยนยา<br/>รายงาน</li> </ul> | u                                                           |                        |             |           |               |              |   |
|        | ข้อมูลผู้ใช้                                         |                                                             |                        |             |           |               |              |   |
| J      | จัดการโครงการ                                        |                                                             |                        |             |           |               |              |   |

\*\*\*ส่วนที่เป็นการจอง และประวัติการจอง(ผู้จอง) ให้ศึกษาจาก **คู่มือการใช้งาน(สำหรับผู้ใช้)** 

#### ยืนยันการจอง

Click ที่หมายเลขการจองจะแสดงข้อมูลการจองที่จะต้องยืนยัน

| KASETEA    | ระบบการจองใช้งานห้องแล | ละอุปกรณ์                                  |                                    |                                         |                  |                                          | อ.สมหมาย Đ    |
|------------|------------------------|--------------------------------------------|------------------------------------|-----------------------------------------|------------------|------------------------------------------|---------------|
|            | อ.สมหมาย               | การใช้งาน                                  | แสดง                               | รายละเอียดการจอง                        |                  |                                          | 00            |
| ۲          | แจ้งเตือน              | BK20240004 <b>จองห้อง</b> A LAB            | ЗА                                 |                                         |                  |                                          |               |
| Ê          | ຈວປ                    | ไข้ในโครงการ<br>โครงงานวิจัยหมายเลข1234    |                                    | ประเภทของโครงการ<br><b>โครงการวิจัย</b> |                  | คำอธิบายของโครงการ<br>คำอธิบายของโครงการ |               |
| S          | ประวัติการจอง(ผู้จอง)  |                                            |                                    |                                         | v de v           |                                          |               |
| Ą,         | ยินยัน/รับทราบ/อนุมัติ | เหลียงาน<br>ทดสอบสารBBB                    | <sub>ผู้จอง</sub><br>ผู้ทดสอบ ระบ: | υ                                       | 20-12-2024       | 14:30                                    | 15:30         |
|            | รายงาน                 |                                            |                                    |                                         |                  |                                          |               |
| ÷ <u>*</u> | ข้อมูลผู้ใช้           | แจ้งสถานะการ                               | 5904                               |                                         |                  |                                          |               |
| 3          | จัดการโครงการ          | สถานะการจอง                                |                                    |                                         | ข้อมูลหลังใช่งาน |                                          |               |
|            |                        | จอง ขอใช้ (14-12-2024 16:20) ผู้ทดสอบ ระบบ |                                    |                                         |                  |                                          |               |
|            |                        | จอง ขอใช้ (14-12-2024 16:19) ผู้ทดสอบ ระบบ |                                    |                                         |                  |                                          | ยื่มยับการจอง |
|            |                        | จอง ขอใช้ (14-12-2024 15:46) ผู้ทดสอบ ระบบ |                                    |                                         |                  |                                          |               |
|            |                        |                                            |                                    |                                         |                  | ปฏิ                                      | เสธการจอง     |
|            |                        |                                            |                                    |                                         |                  | เลือกทำงาน                               |               |
|            |                        |                                            |                                    |                                         |                  |                                          | +             |

เมื่อยืนยันการจองจะมีหน้าให้ระบุข้อความ (จะระบุหรือไม่ก็ได้)

| KASETS | ละอุปกรณ์              | Э                                          |  |
|--------|------------------------|--------------------------------------------|--|
|        | อ.สมหมาย               |                                            |  |
| ۲      | แจ้งเดือน              | ระบุความคิดเห็นการยืนยัน 🥑                 |  |
| Ê      | 200                    | ครามต้องกัน<br>เป็นโครงการที่รับผิดชอบจริง |  |
| 6      | ประวัติการจอง(ผู้จอง)  |                                            |  |
| Ą,     | ยินอัน/รับทราบ/อนุมัติ |                                            |  |

ข้อมูลจะหายไปจากหน้าแจ้งเตือนถ้าต้องการดูว่ามีรายละเอียดการยืนยันอย่างไร ต้องไปเลือกมี่ แถบทำงาน ยืนยัน/รับทราบ/อนุมัติ จะแสดงรายการขึ้นมา

| K  | ระบบการจองใช้งานห้องและอุปกรณ์ |              |         |                        |             |                 | อ.สัมหมาย         | Э            |  |
|----|--------------------------------|--------------|---------|------------------------|-------------|-----------------|-------------------|--------------|--|
|    | อ.สมหมาย                       | wia 1        |         |                        |             |                 |                   |              |  |
| ۲  | แจ้งเดือน                      | nut i        |         |                        |             |                 |                   |              |  |
|    |                                | # เลขที      | ประเภท  | วันที่ใช่งาน           | รายละเอียด  | สถานะ           | โดย               | วันที่บันทึก |  |
| Ê  | 320                            | 1 BK20240004 | room IN | 2024-12-20 14:30-15:30 | ทดสอบสารBBB | ที่ปรึกษายืนยัน | อ.สมหมาย เจริญค้า | 2024-12-14   |  |
| 0  | ประวัติการจอง(ผู้จอง)          |              |         |                        |             |                 |                   |              |  |
| Ą, | ยืนอัน/รับทราบ/อนุมัติ         |              |         |                        |             |                 |                   |              |  |

เลือกเลขที่ต้องการระบบ จะแสดงสถานะของการจองว่ามีการยืนยัน และถ้ายังไม่มีการอนุมัติ จากหัวหน้านักวิทย์ยังสามารถยกเลิกการยืนยันได้

| K          | ระบบการจองใช้งานห้องแล                      | ละอุปกรณ์                                                                                |                   |                                       |               |                                           | อ.สมหมาย 🕣                  |
|------------|---------------------------------------------|------------------------------------------------------------------------------------------|-------------------|---------------------------------------|---------------|-------------------------------------------|-----------------------------|
| *          |                                             | การใช้งาน                                                                                |                   |                                       |               |                                           | 0                           |
| Ê          | 200                                         | BK20240004 จองห่อง<br>เข้าเกิดรงการ<br>โครงงานวิจัยหมายเลข1234                           | A LAB A           | ປະະເທກນອວໂຄຣາກາະ<br>ໂครงการวิจัย      |               | ค่าอซิบายของโครงการ<br>ค่าอธิบายของโครงกา | s                           |
| ©          | ประวัติการจอง(ญัจอง)<br>คิมพัน/ศักรรม(คมพัต | เพื่อใช้งาน                                                                              | ผู้จอง            |                                       | วันที่ไข้งาน  | ເວລາເຣົ່ມ                                 | ถึงเวลา                     |
| · •        | รายงาน                                      | ทดสอบสารBBB                                                                              | ผู้ทดสอบ ระบ:<br> | ח                                     | 20-12-2024    | 14:30                                     | 15:30                       |
| ÷ <u>*</u> | ข้อมูลผู้ใช้                                |                                                                                          |                   |                                       | -Y            |                                           |                             |
| 2          | ฉัดการโครงการ                               | สถานะการจอง<br>ที่ปรึกษายืนยัน (14-12-2004 21:50 อ.สม                                    | แสดงสถานะว่ามีกา  | ารยืนยันแล้ว<br><sup>ผิดของจริง</sup> | ขอมูลหลงเชงาน |                                           |                             |
|            |                                             | <b>จอง ขอใช้</b> (14-12-2024 16:20) <b>ผู้ทดสอบ</b>                                      | 1 25070           |                                       |               | ถ้ายังไม่มีเ                              | าารเปลี่ยนสถานะ             |
|            |                                             | จอง ขอใช้ (14-12-2024 16:19) ผู้ทดสอบ ระบบ<br>จอง ขอใช้ (14-12-2024 15:49) ผู้ทดสอบ ระบบ |                   |                                       |               | สามารถย                                   | กเลิกการยืนยันได้           |
|            |                                             |                                                                                          |                   |                                       |               |                                           | ยกเล็ก การขึ้นขัน/การปฏิเสธ |
| 1          |                                             |                                                                                          |                   |                                       |               |                                           | •                           |

้เมื่อยกเลิกการยืนยันแล้วสถานะจะกลับมาเหมือนเดิมและให้ยืนยัน หรือปฏิเสธการยืนยันได้

#### ปฏิเสธการจอง

เลื้อกปฏิเสธการจอง จะมีหน้าให้เหตุผล (จะให้หรือไม่ก็ได้)

| ระบบการจองใช้งานห้องและอุปกรณ์ |                       |                                                  |  |
|--------------------------------|-----------------------|--------------------------------------------------|--|
|                                | อ.สมหมาย              |                                                  |  |
| ۲                              | แจ้งเดือน             | ระบุความคิดเห็นการปฏิเสธ 🥑                       |  |
| Ê                              | 201                   | ครามดัดเกิน<br>ในได้อยู่ในความรับผิดชอบของผมครับ |  |
| G                              | ประวัติการจอง(ผู้จอง) |                                                  |  |

้ข้อมูลจะมาแสดงใน ยืนยัน/รับทราบ/อนุมัติ และแสดงว่าปฏิเสธ

| U<br>KASETEA                     | ง จั<br>ระบบการจองใช้งานห้องและอุปกรณ์                                          |                                                                                                    |                   |                                   |                  |                           |                          |                                                                  |                            | Э                                           |
|----------------------------------|---------------------------------------------------------------------------------|----------------------------------------------------------------------------------------------------|-------------------|-----------------------------------|------------------|---------------------------|--------------------------|------------------------------------------------------------------|----------------------------|---------------------------------------------|
|                                  | อ.สมหมาย<br>แจ้งเดือน<br>จอง<br>ประวัติการจอง(ยู่จอง)<br>ยืนยัน/รัมพราม/อนุมัติ | หน้า <b>1</b><br>≇ เลขที่<br>1 BK20240004                                                                                                    | ประเภท<br>room IN | วันที่ใช้งาน<br>2024-12-20 14:30- | .15:30           | รายละเอียด<br>ทดสอบสาร888 | สถานะ<br>ที่ปรึกษาปฏิเสธ | โดย<br>อ.สมหมาย เจริญคำ                                          | วันที่บันทึก<br>2024-12-1- | 4                                           |
| ระบบการจองใช้งานห้องและอุปกรณ์ 🤊 |                                                                                 |                                                                                                    |                   |                                   |                  |                           |                          |                                                                  |                            |                                             |
| *                                | อ.สมหมาย<br>แจ้งเดือน                                                           | <mark>การใข้งาน</mark><br>BK20240004 จอง                                                                                                    | <b>ห้อง</b> A L   | AB A                              | ประเภทการโคยงการ |                           |                          | กักรริบานของวิษายางระ                                            | 0                          | 3 <                                         |
| ©<br>Ay                          | จอง<br>ประวัติการจอง(ผู้จอง)<br>ยินนัน/รับทราบ/อนุมัติ                          | โครงงานวิจัยหมายเลข1234<br>เพื่อไข่งาน                                                                                                    |                   | ผู้ของ                            | โครงการวิจัย     | วันที่ใช้งาน<br>20.12.202 |                          | ศ และม แขะอง เสงสา ห<br>คำอธิบายของโครงการ<br>เวลาเริ่ม<br>14-20 | อึงเวลา                    |                                             |
|                                  | รายงาน                                                                          |                                                                                                    |                   |                                   | 1                |                           |                          | 14.50                                                            |                            |                                             |
| ې<br>۲                           | ข้อมูลผู้ใช้<br>จัดการโครงการ                                                   | สถานะการจอง แสดงสถานะปฏิเสธ<br>ข้อมูลหลังใช้งาน                                                                                                    |                   |                                   |                  |                           |                          |                                                                  |                            |                                             |
|                                  |                                                                                 | <ul> <li>ที่มีรักษามีผู้แสร (ค.ศ. 2002 2222) เสียงหมาย (จริยุตัว ไม่ได้อยู่ในการสับติดของของลอดทับ</li> <li>จอง ขอใช้ (ค.ศ. 2002 10.66) ผู้ทุกสอบ ระบบ</li> <li>จอง ขอใช้ (ค.ศ. 2002 10.66) ผู้ทุกสอบ ระบบ</li> </ul> |                   |                                   |                  |                           |                          |                                                                  |                            | <ul> <li>•</li> <li>•</li> <li>•</li> </ul> |

\*\*\*ส่วนรายงานศึกษาได้จาก **คู่มือการใช้งาน(ส่วนรายงาน)** \*\*\*ข้อมูลผู้ใช้ และการจัดการโครงการ ศึกษาได้จาก **คู่มือผู้ใช้งาน(สำหรับผู้ใช้)**